## 如何交纳保证金 - 珍品、小宗实物

用户可以通过北交互联交纳保证金,具体方式如下: 第一步:用户选择感兴趣的珍品、小宗实物项目,点击【参与报价】。

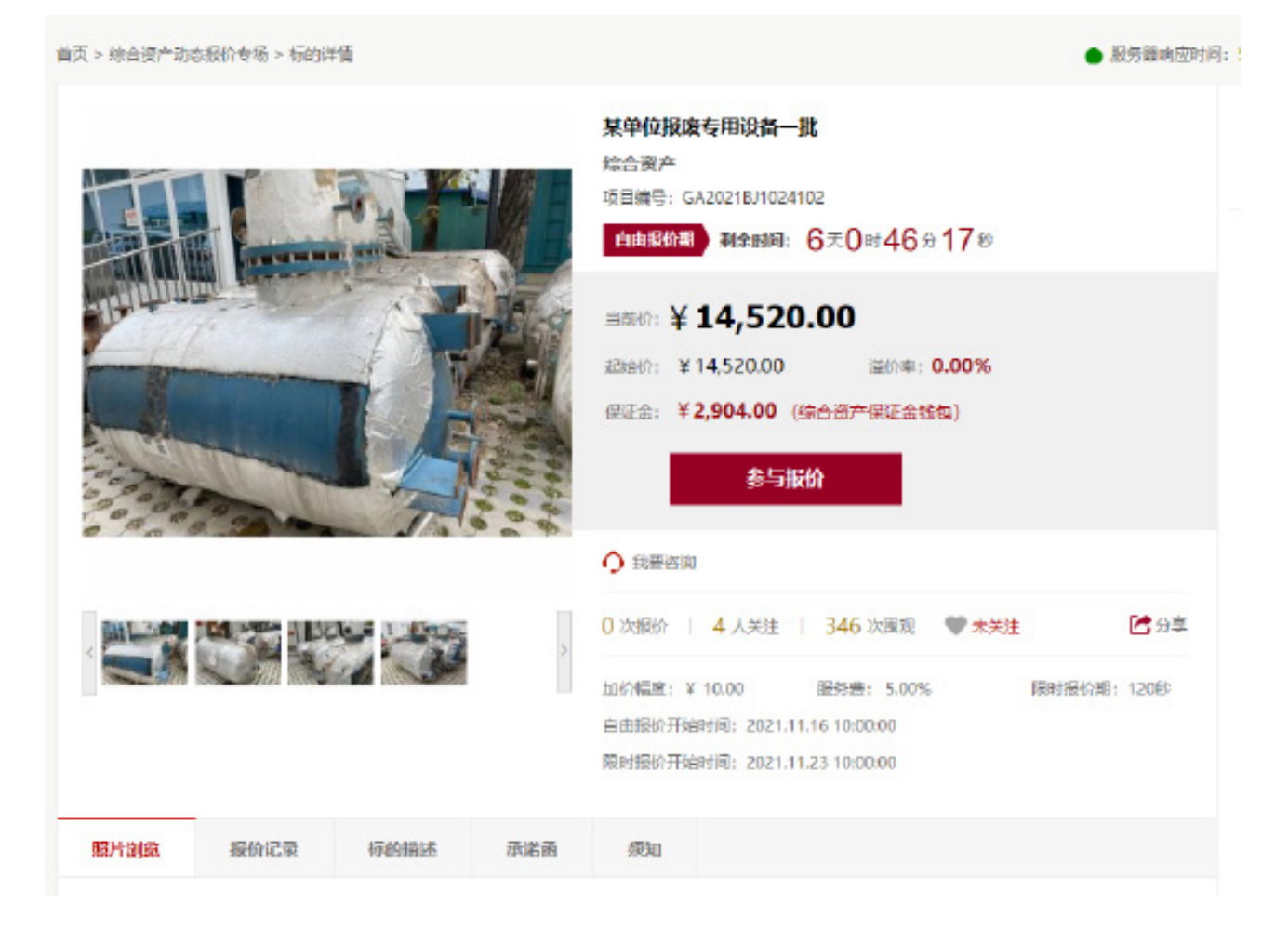

第二步:进入交纳保证金确认页面,阅读《实物资产转让动态报价承诺函》、《实物资产转让动态报价须知》,勾选并点击【确定】。

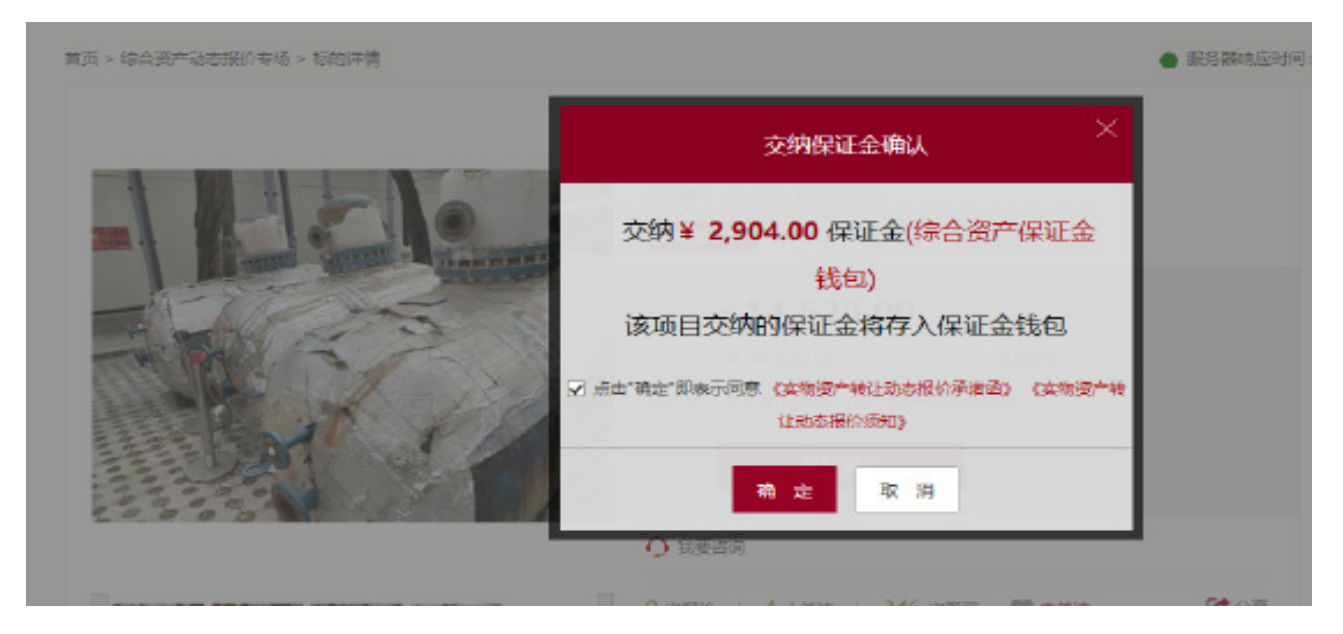

第三步:进入支付页面,确认支付金额,点击【立即付款】。

| 首页 | 企业增资 | 产权转让 | 资产转让    | 诉讼资产     | 司法拍卖     | 房屋出租   | 产业链共享   | 专场 | 资讯公告 | 新手上路 | 北交汇投 | 投资者教育 |
|----|------|------|---------|----------|----------|--------|---------|----|------|------|------|-------|
|    |      |      |         |          |          |        |         |    |      |      |      |       |
| 支付 | t    |      |         |          |          |        |         |    |      |      |      |       |
|    | 1    |      |         |          |          | 2      |         |    |      |      |      |       |
| 确认 | 认订单  |      |         |          |          | 支付     |         |    |      |      |      | 完成    |
|    |      |      |         |          |          |        |         |    |      |      |      |       |
|    |      | 您的   | 综合资产保证金 | 3.11(元): | 0.00     |        |         |    |      |      |      |       |
|    |      | 请输   | 入您要存入综合 | 资产保证金钱   | 包的金额(元): | - 1000 | + 00.00 | 立即 | 时款   |      |      |       |
|    |      |      |         |          |          |        |         |    |      |      |      |       |

第四步:进入北京结算收银台,用户可选择个人网银、企业网银、转账汇款、支付平台(支付 宝、微信)。

注:因各大银行在支付页面对浏览器有兼容性设置,建议使用基于IE内核的浏览器,推荐IE8以上,火狐等,具体要求请咨询相应银行。

| 1,95  | 网络针印单               |            |                             |        | 后行会员: 18,080.80 元 |
|-------|---------------------|------------|-----------------------------|--------|-------------------|
| 60.00 | 2012/02/02/02/02/02 |            |                             |        | çwaa              |
| 4.5.0 | 5-6-967             | KOB-LEDI   | 推打中位                        |        |                   |
|       | C 114100            | 603 (1000) | <b>2</b> 1111 🥖             | @114.t |                   |
|       |                     | 4610: 2011 | Reside will a move that the | 646.   |                   |
|       |                     |            |                             |        |                   |

①个人网银及企业网银操作详情,请咨询银行客服。

②转账汇款

第一步:选择【转账汇款】,填写相关信息,点击【获取汇款附言码】。

| *银行:      | 企业年产                                                                                                    | ▼ 工商银行                    | *                  | *企业名称: |  |  |  |  |
|-----------|----------------------------------------------------------------------------------------------------|---------------------------|--------------------|--------|--|--|--|--|
|           | 北原市                                                                                                    | ▼ 北原市                     | *                  | *账号:   |  |  |  |  |
|           | 中國工商银行股份有限公                                                                                                    | 司北京万国城支行                  | 0                  | *确认账号: |  |  |  |  |
| * 付款人手机号: | 15210670601                                                                                                    | 0                         |                    |        |  |  |  |  |
|           | 获取成功,请及时向以下银行汇款:                                                                                                  |                           |                    |        |  |  |  |  |
|           | <ul> <li>汇款财富码: H47</li> <li>84</li> </ul>                                                                        | 7H25                      | 的第至"备注"用途/接要"等栏目内。 |        |  |  |  |  |
|           |                                                                                                    |                           |                    |        |  |  |  |  |
|           | · 欧款人户名: 北西                                                                                                    | 民登记结算有限公司                 |                    |        |  |  |  |  |
|           | <ul> <li>         ・</li></ul>                                                                                     | R豐记括算有限公司<br>6個行股份有限公司北京9 | 2立路支行              |        |  |  |  |  |
| 注意事项:     | <ul> <li>         の数人户名:北部</li> <li>         の数数户:         <ul> <li>             の数数方行: 广教</li> </ul> </li> </ul> | F整记拓算有限公司<br>6银行股份有限公司北京5 | 安立路支行              |        |  |  |  |  |

第二步:请您至银行柜台或通过网银支付订单,如有疑问请致电北京登记结算客服热线 400-689-1566。

③支付平台(以下为支付宝付款过程)

第一步:选择【支付平台】-【支付宝】,点击【下一步】。

| 北交互联支付付     | φ.        |         |                          | 应付金額: 10,000.00 元 |
|-------------|-----------|---------|--------------------------|-------------------|
| 6288: 2.0/G | 2RAARO II |         |                          | Owen              |
| 个人网提        | 全业网旗      | 转形汇款    | 莱特平台                     |                   |
| A DEE       | C attan   |         | -                        |                   |
|             | - Maxin   | 香油: 太村務 | <b>医清参考支付宝白料在成支付该</b> 码。 |                   |
|             |           |         |                          |                   |
|             |           |         | T\$                      |                   |

Copyright © 2016 11月1日日初日10月 第12月前16日2113日 普通時間: 400.007 1300 (江行日7100-17-00)

## 第二步:核对订单详情,点击【去付款】。

| BJClearing |                                       |                           |
|------------|---------------------------------------|---------------------------|
|            | 北交互联支付订单<br>(8.3)南京:北京产权支易所有限公司       | 成付金额: 10,000 00 元<br>订单评措 |
|            | 支付方式:<br>愛 <del>2月1</del><br>Appendix |                           |
|            | 去付款                                   | 上一步                       |
|            | Copyright © 2016 北原登记法算有限公            | 司 奈(P\$\$16032133号        |

## 第三步:打开手机支付宝,通过【扫一扫】功能,扫描屏幕二维码完成支付。

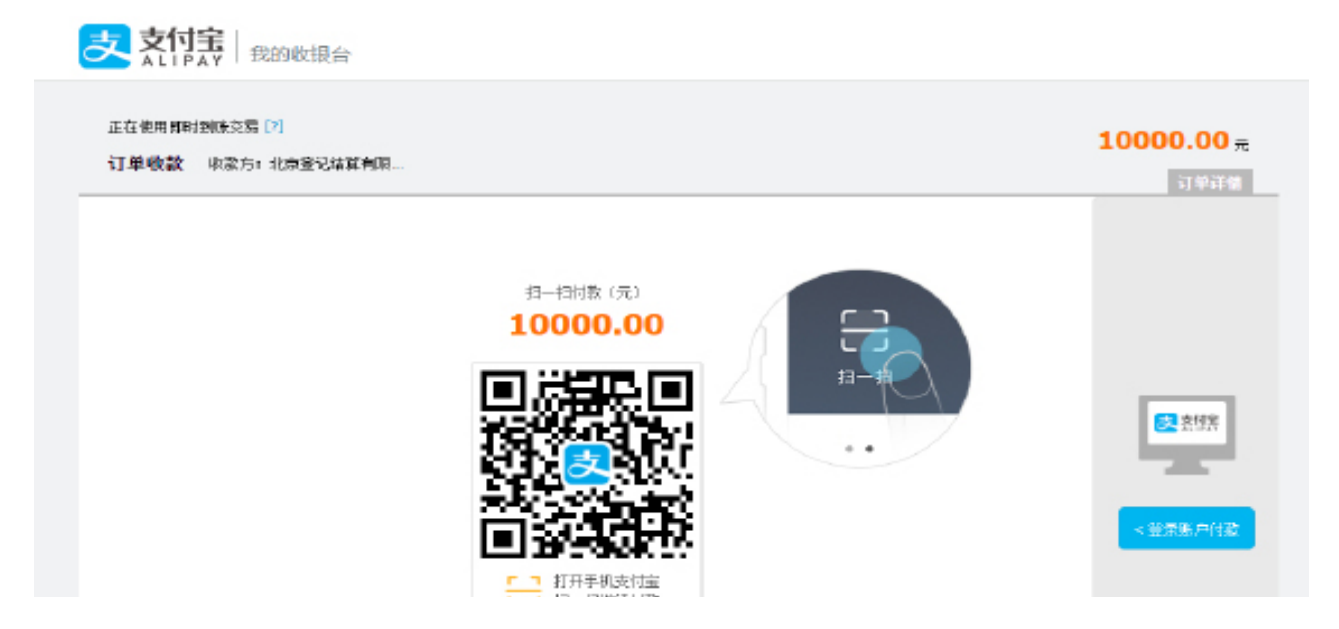

注: 若支付失败, 用户可以前往【个人中心】-【我的订单】, 再次发起。